# Sx500系列堆叠式交換機上的地址解析協定 (ARP)檢測介面設定

### 目標

地址解析協定(ARP)檢測是為了防止ARP快取中毒,如果成功,惡意第三方就可以攔截和控制 網路流量。ARP檢查會維護交換機上每個介面的信任狀態。當介面是受信任介面時,此受信任 介面上接收的包不會被檢查,而不受信任介面上接收的包則不同。不可信介面資料包經過驗證 檢查。

通過交換機進入網路的ARP資料包將由於ARP檢查而通過此安全檢查。因此,不需要在網路 中的任何其他位置執行驗證。本文說明在Sx500系列堆疊式交換機上配置受信任介面的步驟。

## 適用裝置

·Sx500系列堆疊式交換器

### 軟體版本

•1.3.0.62

# ARP檢測介面設定

#### 編輯ARP檢測介面設定

步驟1.登入到Web配置實用程式,然後選擇Security > ARP Inspection > Interface Settings。 將開啟*Interface Settings*頁面。系統會顯示連線埠或LAG及其狀態,顯示特定連線埠或LAG是 受信任還是不受信任。

| Interface Settings Table                               |               |           |                   |  |  |  |  |
|--------------------------------------------------------|---------------|-----------|-------------------|--|--|--|--|
| Filter: Interface Type equals to Port of Unit 1/2 - Go |               |           |                   |  |  |  |  |
|                                                        | Entry No.     | Interface | Trusted Interface |  |  |  |  |
| 0                                                      | 1             | FE1       | No                |  |  |  |  |
| $\odot$                                                | 2             | FE2       | No                |  |  |  |  |
| $\bigcirc$                                             | 3             | FE3       | No                |  |  |  |  |
| $\odot$                                                | 4             | FE4       | No                |  |  |  |  |
| $\bigcirc$                                             | 5             | FE5       | No                |  |  |  |  |
| $\bigcirc$                                             | 6             | FE6       | No                |  |  |  |  |
| $\bigcirc$                                             | 7             | FE7       | No                |  |  |  |  |
| $\odot$                                                | 8             | FE8       | No                |  |  |  |  |
| $\bigcirc$                                             | 9             | FE9       | No                |  |  |  |  |
| $\bigcirc$                                             | 10            | FE10      | No                |  |  |  |  |
| 1                                                      | Copy Settings | E         | sit               |  |  |  |  |

附註:預設情況下,在ARP檢測中,所有埠或LAG都是不可信的。

| Interface Settings Table         |  |  |                         |         |  |  |
|----------------------------------|--|--|-------------------------|---------|--|--|
| Filter: Interface Type equals to |  |  | Port of Unit 1/2 👻      | Go      |  |  |
| Entry No. Interface              |  |  | Port of Unit 1/2<br>LAG | terface |  |  |

步驟2.從整個Interface Settings表的Filter下拉選單中選擇Interface Type,然後按一下Go。

| Interface Settings Table |                                                |           |                   |  |  |  |
|--------------------------|------------------------------------------------|-----------|-------------------|--|--|--|
| Filter:                  | Interface Type equals to Port of Unit 1/2 - Go |           |                   |  |  |  |
|                          | Entry No.                                      | Interface | Trusted Interface |  |  |  |
| 0                        |                                                | FE1       | No                |  |  |  |
| 0                        | 2                                              | FE2       | No                |  |  |  |
| 0                        | 3                                              | FE3       | No                |  |  |  |
| $\bigcirc$               | 4                                              | FE4       | No                |  |  |  |
| $\bigcirc$               | 5                                              | FE5       | No                |  |  |  |
| $\odot$                  | 6                                              | FE6       | No                |  |  |  |
| 0                        | 7                                              | FE7       | No                |  |  |  |
| $\bigcirc$               | 8                                              | FE8       | No                |  |  |  |
| $\bigcirc$               | 9                                              | FE9       | No                |  |  |  |
| $\bigcirc$               | 10                                             | FE10      | No                |  |  |  |
|                          | 10<br>Copy Settings                            |           | Edit              |  |  |  |

步驟3.按一下特定埠或LAG以編輯埠或LAG設定,然後按一下**Edit**。*Edit Interface Settings*頁 面隨即開啟。

| Interface:         | ۲   | Unit/Slot | 1/2 💌 | Port | FE1 | - | $\bigcirc$ | LAG | 1 👻 |
|--------------------|-----|-----------|-------|------|-----|---|------------|-----|-----|
| Trusted Interface: | 0   | Yes<br>No |       |      |     |   |            |     |     |
| Apply              | Clo | se        |       |      |     |   |            |     |     |

步驟4.從Interface欄位按一下所需的介面型別。

·裝置/插槽 — 選擇堆疊中要為其配置DHCP設定的裝置(獨立型號為1)和插槽編號(1或 2)。可用的裝置插槽編號將顯示在下拉選單中,並從埠下拉選單中選擇埠。

·埠 — 對於所選裝置/插槽,從「埠」下拉選單中選擇要配置的埠。

·LAG(鏈路聚合組) — 從下拉選單中選擇邏輯埠通道,以便為該埠通道應用DHCP設定。 LAG是組成單個邏輯通道的許多物理埠的捆綁包。有關此配置,請參閱*Sx500系列堆疊式交* 換機上的LAG管理和設定文章。

| Interface:         | ● Unit/Slot 1/2 - Port FE1 - ○ LAG 1- |
|--------------------|---------------------------------------|
| Trusted Interface: | ● Yes<br>● No                         |
| Apply              | Close                                 |

步驟5.按一下**Yes**從「Trusted Interface」欄位使特定介面受信任,或按一下**No**使特定介面不 受信任。

步驟6.按一下Apply。設定已應用。

| Interf     | nterface Settings                              |           |                   |  |  |  |  |
|------------|------------------------------------------------|-----------|-------------------|--|--|--|--|
| Interfa    | Interface Settings Table                       |           |                   |  |  |  |  |
| Filter:    | Interface Type equals to Port of Unit 1/2 💌 Go |           |                   |  |  |  |  |
|            | Entry No.                                      | Interface | Trusted Interface |  |  |  |  |
| 0          | 1                                              | FE1       | Yes               |  |  |  |  |
| 0          | 2                                              | FE2       | No                |  |  |  |  |
| 0          | 3                                              | FE3       | No                |  |  |  |  |
| $\bigcirc$ | 4                                              | FE4       | No                |  |  |  |  |
| $\bigcirc$ | 5                                              | FE5       | No                |  |  |  |  |
| $\bigcirc$ | 6                                              | FE6       | No                |  |  |  |  |
| 0          | 7                                              | FE7       | No                |  |  |  |  |
| $\odot$    | 8                                              | FE8       | No                |  |  |  |  |
| $\bigcirc$ | 9                                              | FE9       | No                |  |  |  |  |
| 0          | 10                                             | FE10      | No                |  |  |  |  |
|            | Copy Settings                                  | ) [ E     | dit               |  |  |  |  |

# 將ARP檢測介面設定複製到其他介面

步驟1.執行上一節中的步驟1和步驟2。

| nterface Settings                                      |                          |           |      |                   |  |  |  |
|--------------------------------------------------------|--------------------------|-----------|------|-------------------|--|--|--|
| Interf                                                 | Interface Settings Table |           |      |                   |  |  |  |
| Filter: Interface Type equals to Port of Unit 1/2 - Go |                          |           |      |                   |  |  |  |
|                                                        | Entry No.                | Interface |      | Trusted Interface |  |  |  |
| ۲                                                      |                          | FE1       |      | No                |  |  |  |
| 0                                                      | 2                        | FE2       |      | No                |  |  |  |
| $\bigcirc$                                             | 3                        | FE3       |      | No                |  |  |  |
| $\bigcirc$                                             | 4                        | FE4       |      | No                |  |  |  |
| $\odot$                                                | 5                        | FE5       |      | No                |  |  |  |
| $\odot$                                                | 6                        | FE6       |      | No                |  |  |  |
| $\bigcirc$                                             | 7                        | FE7       |      | No                |  |  |  |
| $\bigcirc$                                             | 8                        | FE8       |      | No                |  |  |  |
| $\bigcirc$                                             | 9                        | FE9       |      | No                |  |  |  |
| $\bigcirc$                                             | 10                       | FE10      |      | No                |  |  |  |
|                                                        | Copy Settings            |           | Edit |                   |  |  |  |

步驟2.按一下特定埠或LAG編輯埠或LAG設定,然後按一下**複製設定**。將開啟*複製設定*頁面。

| Copy configu | ration from entry | 1 (FE1)                             |
|--------------|-------------------|-------------------------------------|
| to: FE2      |                   | (Example: 1,3,5-10 or: FE1,FE3-FE5) |
| Apply        | Close             |                                     |

步驟3.在所提供的欄位中輸入要將選定配置複製到的埠。使用逗號分隔不同的埠或範圍。

步驟4.按一下Apply。設定已應用。

| Interface Settings Table                               |               |           |                   |  |  |  |  |
|--------------------------------------------------------|---------------|-----------|-------------------|--|--|--|--|
| Filter: Interface Type equals to Port of Unit 1/2 - Go |               |           |                   |  |  |  |  |
|                                                        | Entry No.     | Interface | Trusted Interface |  |  |  |  |
| 0                                                      | 1             | FE1       | Yes               |  |  |  |  |
| 0                                                      | 2             | FE2       | Yes               |  |  |  |  |
| 0                                                      | 3             | FE3       | No                |  |  |  |  |
| $\odot$                                                | 4             | FE4       | No                |  |  |  |  |
| 0                                                      | 5             | FE5       | No                |  |  |  |  |
| $\bigcirc$                                             | 6             | FE6       | No                |  |  |  |  |
| $\bigcirc$                                             | 7             | FE7       | No                |  |  |  |  |
| 0                                                      | 8             | FE8       | No                |  |  |  |  |
| 0                                                      | 9             | FE9       | No                |  |  |  |  |
| $\bigcirc$                                             | 10            | FE10      | No                |  |  |  |  |
|                                                        | Copy Settings | E         | dit               |  |  |  |  |